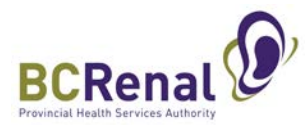

# How to Join Zoom Webinar for Education Session

Zoom is a video/audio conferencing tool that lets you participate in real-time education sessions from a computer or mobile device.

Visit <u>https://zoom.us/test</u> to test your set-up ahead of time.

### **Key points:**

- You will be able to hear us, but we won't be able to hear you (your microphone will automatically be muted).
- You will be able to see us, but we won't be able to see you (your camera will automatically be turned off).
- You will be able to send us questions during the session by typing them and sending them via the Zoom application.

You can join the webinar using either a:

- A. Desktop or laptop computer. Please see directly below for instructions.
- B. Mobile device (tablet or smartphone). Please see page 3 for instructions.

Your device needs to be connected to the Internet, Wi-Fi or cellular data.

#### A. Desktop or laptop computer

#### **Receive confirmation of your Webinar registration**

1. Check your inbox and junk box for your webinar confirmation.

#### Join the Webinar

| 2. | Open your webinar                                                   | Hi XXX XXXX,                                                                                                    |
|----|---------------------------------------------------------------------|----------------------------------------------------------------------------------------------------|
|    | confirmation.                                                       | Thank you for registering for "Webinar".                                                                                                    |
| 3. | Click the link in the<br>confirmation email to join the<br>meeting. | Date Time: XXX, XXXX Vancouver<br>Join Virtual Health Visit (*link)<br>Meeting ID: XXX XXXX XXXX (*meeting ID is on your meeting<br>invitation)<br>Password: XXXXXXX (*password is on your meeting invitation) |
| 4. | You have two options to join the meeting:                           | Can't join by computer or mobile device? Join by telephone:<br>1855 XXX XXXX (Toll-free) <i>(*number is on your meeting invitation)</i>                                                                        |
|    |                                                                     | You can cancel your registration at any time.                                                                                                    |
|    |                                                                     | Note: Do not share this information with others                                                                                                    |

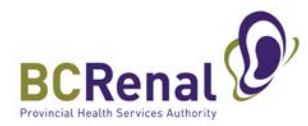

Option A: Click "join from your browser." Zoom functions best on Chrome. Safari,

Firefox and Edge also work. **Don't use Internet Explorer.** 

**Option B:** Click "download & run Zoom." Open the .exe file that appears in your

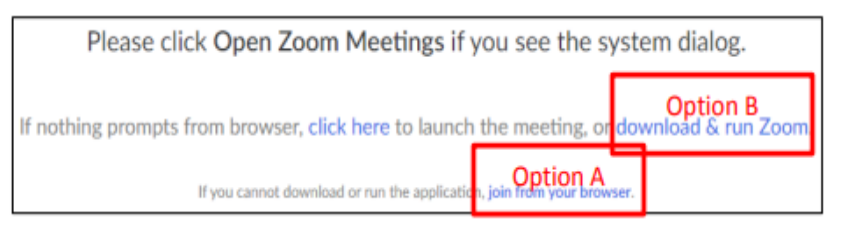

downloads. Accept the security warning if it shows Zoom as the publisher of the file.

- If you have already downloaded this software for a previous Zoom meeting, you do not need to do this again. Click on "Open Zoom Meetings."
- 5. Enter your name when prompted.

## **Choose your audio settings**

- 6. Depending on your computer set-up, you have options for how to listen to the webinar.
  - a. Use computer audio Use this if you **have speakers** on your computer. You will be able to hear us, but we will not be able to hear you.
  - b. Use the phone Use this if you **do not have speakers** on your computer.
    - Call into the meeting using the tollfree telephone number included in your confirmation email.
    - You will need to key in the webinar ID and participant ID (password), also found in your confirmation email.

Meeting ID: XXX XXXX XXXX (\*meeting ID is on your meeting invitation) Password: XXXXXX (\*password ID is on your meeting invitation) Can't join by computer or mobile device? Join by telephone: 1855 XXX XXXX (Toll-free) (\*number is on your meeting invitation)

## If you have a question during the Webinar

- 7. Click on Q&A.
- 8. Type in your question and press enter. This will send your question to the presenter.

#### Leave the Webinar

- 9. Click Leave Meeting in the bottom right corner of the task bar.
- 10. Click Leave Meeting again to confirm the end of the meeting.

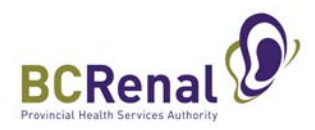

## B. Mobile device (tablet or smartphone)

### **Receive confirmation of your Webinar registration**

- 1. Check your inbox and junk box for your webinar confirmation.
- 2. Download the Zoom Cloud Meetings app from the Google Play Store or the Apple App Store.

#### Join the Webinar

- 3. Open your webinar confirmation.
- Tap the link in the email confirmation to join the meeting. The Zoom app will open, if installed. If not, then your web browser will open.
- 5. Enter your name when prompted.
- 6. Tap "Call via Device Audio" so you can hear the presentation.

Hi XXX XXXX,
Thank you for registering for "Webinar".
Date Time: XXX, XXXX Vancouver
Ioin Virtual Health Visit (\*link)
Meeting ID: XXX XXXX XXXX (\*meeting ID is on your meeting invitation)
Password: XXXXXX (\*password is on your meeting invitation)
Can't join by computer or mobile device? Join by telephone: 1855 XXX XXXX (Toll-free) (\*number is on your meeting invitation)
You can cancel your registration at any time.
Note: Do not share this information with others

## If you have a Question during the Webinar

- 7. Tap your screen to make the tool bar appear.
- 8. Tap on Q&A.
- 9. Type in your question and press enter. This will send your question to the presenter.

#### Leave the Webinar

- 10. Tap your screen to make the tool bar appear.
- 11. In the top tool bar, tap Leave.
- 12. Tap Leave Meeting to confirm.